### Room 709 D

Large group study/recording – TouchIT PC

## **General Overview**

Room 709-D supports multimedia presentations using the Touch IT Display/Computer installed in the room. For recording, a 1Gb or larger USB Flash Drive is suggested and creating some test videos recommended.

#### Always Remember to LOG OFF after using the system

# **Display On**

To turn the system on, press the **DISPLAY ON** button located on the top-left of the Extron unit. It should turn RED.

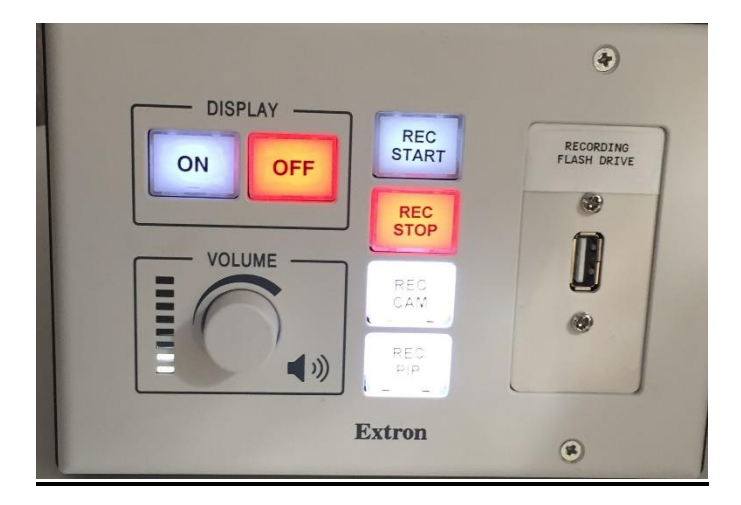

### **Audiovisual Quick Start Guide**

# **Recording your session** using the fixed-position wall camera

- 1. Insert a USB Flash Drive into the Extron unit. Wait 5 seconds.
- 2. Press "Rec Start" to begin recording
- Select "Select Cam" or "Select PIP"

"Select Cam" will record the ROOM camera which captures everyone seated at the table or using the whiteboard - not what is displayed on your laptop

"Select PIP" will record a LARGE Picture showing the content on the screen from your laptop and a SMALL PIP window of the ROOM Camera - everyone seated at the table or using the whiteboard.

Note: You may toggle between "Rec Cam" and "Rec PIP" during your recording

- 4. To end recording press "Rec Stop". Wait 5 seconds.
- 5. Remove the USB Flash Drive and you will have a folder with an MP4 file inside. The file will be of your session with today's date as the file name.

#### Folder

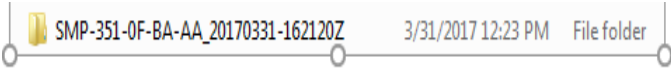

### File

SMP-351-0F-BA-22\_20170331-151538Z\_S1R1.m4v 3/31/2017 11:16 AM MPEG-4 File

# System Shutdown

ALWAYS LOG OFF Then On the Touch IT Display/Computer – **RESTART** 

TO **POWER THE SYSTEM OFF**, press the DISPLAY OFF button located on the top-left of the Extron unit.

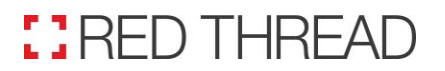

Corporate Office: 300 East River Dr. East Hartford, CT 06108 www.red-thread.com 1-800-562-0068, Option #2

AV Help Desk: